## 1. 発表申込

(1) https://workshop.iee.or.jp/sbdk/cgi-bin/sbdk-workshoplist.cgi にアクセスして、「研究発表会開催一覧」から申し込みをしたい研究発表会の「申込」ボタンをクリックして下さい。

| 研究発表会開                          | 間催一             | <b>覧</b>                                |                |                         |                   |            |             |
|---------------------------------|-----------------|-----------------------------------------|----------------|-------------------------|-------------------|------------|-------------|
| 下記一覧から参加をご<br>い.<br>発表申込, 原稿投稿等 | 希望の研究の操作に       | 究発表会を選択<br>ついては マニー                     | して<br>平成<br>をク | 27 年度茨城支所研<br>リックして下さい。 | 究会の「申             | ヨ込」ボタ      | シ クリックしてくださ |
| 申込                              | 大川省             | 開催日                                     | 地域             | 場所                      | 応募締切日             | プログラム      |             |
| 申込                              | 茨城支所            | 2015年11月28日                             | 茨城県日立市         | 日立シビックセンター              | 2015年8月28日        | 未登録        |             |
| <br>研究発表会名                      | 平成27年度茨         |                                         |                |                         |                   |            |             |
| 連絡事項                            | 【主催者への遵         | 「絶名」の欄に、①発表形態                           | き(オーラル・ポスタ     | ?-)、②発表希望分野(基礎,産業応用,¶   | 電力エネルギー)の希望       | を記載してください。 |             |
|                                 | 神奈川支所           | 2015年2月16日                              | 神奈川県           | 横浜国立大学 理工学部 講義棟A        | <b>2015</b> 年1月5日 | プログラム      |             |
| 研究発表会名                          | 平成26年度第         | -<br><b>4</b> 回電気学会東京支部神                | ↓<br>申奈川支所研究会  |                         |                   |            |             |
| 連絡事項                            | 発表原稿はA4         | 判用紙で <b>2</b> 頁, <b>4</b> 頁, <b>6</b> 頁 | のいずれかで作成       | して下さい.                  |                   |            |             |
|                                 | 新潟支所            | 2014年10月25日                             | 新潟県            | 新潟大学工学部                 | 2014年9月19日        | プログラム      |             |
| 研究発表会名                          | 平成26年度電         |                                         | 所研究発表会         |                         |                   |            |             |
| 連絡事項                            | 【主催者への遵         | 連絡】欄に、発表形式(口                            | 述・ポスター・IEEE    | ポスター)の希望を記載してください。      |                   |            |             |
| 開催日順 ■ で20 件<br>全3件中1件目から       | 牛表示しま<br>3 件表示し | す. <u></u> 表示]<br>しています.                |                |                         |                   |            |             |

## (2) 発表申込フォームに必要情報を入力して下さい(\*印の欄は必須情報です)。

| 発表申込フォ                                                                               |                                                                                                    |
|--------------------------------------------------------------------------------------|----------------------------------------------------------------------------------------------------|
|                                                                                      |                                                                                                    |
| 下記項目を入力し、画<br>発表申込終了後、ブラワ<br>にも送信されます。<br>後日、事務局から原稿                                 | 面下の 確認 ボタンを押してください、*印は入力必須項目となっておりますので必ず入力してください。<br>ウザ画面にURLが表示されます。今後は, そのURLにアクセスして, 申込内容の修正, および論文原稿の提出を行ってください. このURLは, ご記入頂いた連絡先メールアドレス<br>i依頼メールを送信致しますのでしばらくお待ちください. 尚, 発表申込を取消したい場合には, 電気学会東京支部事務局 tokyo-meeting@iee.or.jp までご連絡ください.                                                                                                    |
| 下記項目を入力し, 画                                                                          | 面下の 確認 ボタンを押してください. *印は入力必須項目となっておりますので必ず入力してください.                                                                                                    |
| (ご注意)研究発表会論び<br>本システムへのご登録をもって、予編<br>すので、正しくご記入ください、個人情報<br>本システムは情報漏浅対策のため通         | 文投稿システムをご利用いただくにあたって<br>演講編集制 22要とされる場合に押し登録された風人情報をすの他の登録全員に時行することへの同意とさせていただきます。登録情報は登録者との連結を含し研究院表会運営・予稿集作成等に必要です。登録情報に抑りがございますと、該業務に支障をきたす場合がござい<br>個の噂号化、汚染機法、改選検出を行っております。暗号化けはSSLを利用数し、表示の補助としてJavaScriptおよび、Cookeを利用しております。これらが利用可能な設定もくはブラウザをご利用ください。                                                                                                    |
| 論文番号                                                                                 | 朱定                                                                                                    |
| 支所名                                                                                  | 茨屹变所                                                                                                    |
| 研究発表会名                                                                               | 平成27年廣茨城支所研究與喪会                                                                                                    |
| 開催年月日<br>(奈志年日日)                                                                     | 2015年11月28日(1日間)                                                                                                    |
| (7680-477107                                                                         | <b>岸線の音話が日本語の場合は、和文と英文の両方のタイトルを記入してください。</b>                                                                                                    |
| タイトル*                                                                                | 本文が9週8018月。5942と60次交941小を把入してなた30、<br>日本語を含め入り<br>英語(半角入力)                                                                                                    |
| 苦約1 *<br>調演者 ●                                                                       | 表も情報         氏6: 也         余日         次約5: 12st(Famely) Name         マ約5: 12st(Famely) Name         マ約5: 12st(Famely) Name         ア          ア          ア          ア          ア          ア          ア          ア          ア          ア          ア          ア          ア          ア          ア          ア          ア |
| 若手研究発表*                                                                              | 講派者が完美時に本研究完長会主催受所が指定する年齢以下である(優秀完長賞の対象) ばなります                                                                                                    |
|                                                                                      | 達結先情報                                                                                                    |
| 氏名*                                                                                  | 25                                                                                                    |
| ふりがな*                                                                                | 24 A                                                                                                    |
| 郵便番号*                                                                                | (半角カンマで続けて入力することによって、)                                                                                                    |
|                                                                                      | 9/102-00%<br>振振の声致生 ampail アビルフを記字できま                                                                                                    |
| 住所*                                                                                  | 9)車京都千代田区五輪町6-2HOMAT HORIZON BF 100mm 10 F レイを設定 じさよ                                                                                                    |
| 勤鴉先·学校名*                                                                             | す。(例:info@ieej.or.jp,jim@iee.or.jp)                                                                                                    |
| 勤務先·学校名(英語)*                                                                         | 一<br>一<br>学生の方は必ず指導教官の e-mail アドレス                                                                                                    |
| 所属*                                                                                  |                                                                                                    |
| 電話番号*                                                                                | <b>8</b> 0033222 <b>6</b> 数定して下さい。                                                                                                    |
| FAX番号*                                                                               | 10/03-3221-3704                                                                                                    |
| e-mail*                                                                              | (9)()m(oglees).or.jp                                                                                                    |
| 発表分野*                                                                                |                                                                                                    |
| 日本語要旨*                                                                               | 200年以内で記入してくたみい、日本語要認かない場合は、1なししさに入してくためい。                                                                                                    |
| 英語アブストラクト*                                                                           | ー<br>キーワード(キーワードがない場合は無記入で親いません。)                                                                                                    |
| 日本語<br>(全角)                                                                          |                                                                                                    |
| 英 語                                                                                  | 「この場に登望惑事形式(オーラル/ポスタ                                                                                                    |
| (半角)                                                                                 |                                                                                                    |
| 著作権の譲渡*                                                                              | <u>「電気学会著作機型」を確認り上発表申込の完了をもって、電気学会への著作権の確認に同思します。</u> ー 」 ー),展示品有無および机要否を記入して                                                                                                    |
| 倫理綱領・行動規範に関する確認*                                                                     |                                                                                                    |
| 主催者への連絡                                                                              |                                                                                                    |
| 2.パムボッナ (spambot)等。自動登録る<br>()<br>()<br>()<br>()<br>()<br>()<br>()<br>()<br>()<br>() | 日うさまな7ロクラムを想除するため、重要認証(CAPTON)を行います. 以下の画像にある半角展学(大文字のみ)をなから離こ入力 てびさい、なお、文字が読み取りにくい場合には、「CAPTON 実現ボタンを視ってびさい、<br>入力が終わりましたら、「確認」ボタン<br>をクリックして下さい。                                                                                                    |
| ログアウト                                                                                |                                                                                                    |

IEE all rights reserved. SaBiTaKe Ver. 0.1b-1.67 TIDY WC ..... RapidSSL

(3) 確認画面で申込内容を確認し、よろしければ画面下の「登録」ボタンをクリックして下さい。

発表申込内容確認

## 投稿はまだ完了していません。下記の内容を確認後, 画面下の 登録 ボタンを押してください。 内容を変更する場合は戻るボタンを押して修正してください。 登録ボタンを押した後,「論文投稿完了」画面が出力され, 登録が完了した旨のメールを連絡先メールアドレス宛に送信しま

す. 念のため, メールに記載のURLから再度ログインし, 論文が投稿されているか確認してください.

| 論文番号                         | 未定                                                                     |            | 1 |
|------------------------------|------------------------------------------------------------------------|------------|---|
| 支所名                          | —————————————————————————————————————                                  |            |   |
| 研究発表会名                       | 平成27年度茨城支所研究発表会                                                        |            |   |
| 開催年月日                        | 2015年11月28日(1日間)                                                       |            |   |
| タイトル                         | 日本語:プラズマ発生の新手法                                                         |            |   |
|                              | 央語: The New Method of Plasma Generation<br>学来信報                        |            |   |
|                              | 1918年18日日本<br>氏名: 電気 太郎                                                |            |   |
| 著省1<br>(講演者)                 | 英語氏名: Denki Taro<br>ふりがな: でんき たろう<br>勤務先・学校名: 電気大学                     |            |   |
|                              | 動物先1字校名(英語): Denki University<br>所属:電気工学科<br>所属学会:電気学会(正員・会員番号a111111) |            |   |
| 若手研究発表                       | 優秀発表賞対象(まい)                                                            |            |   |
|                              | 連絡先情報                                                                  |            |   |
| 氏名                           | 電気 太郎                                                                  |            |   |
| ふりかね                         | でんきたろう                                                                 |            |   |
| 郵便番号                         | 102-0076                                                               |            |   |
| 住所                           | 東京都千代田区五番町6-2HOMAT HORIZON 8F                                          |            |   |
| 勤務先·学校名                      | 電気大学                                                                   |            |   |
| 勤務先•学校名(英語)                  | Denki University                                                       |            |   |
| 所属                           | 電気工学科                                                                  |            |   |
| 電話番号                         | 03-3221-3714                                                           |            |   |
| FAX番号                        | 03-3221-3704                                                           |            |   |
| e-mail                       | jimutest@iee.or.jp                                                     |            |   |
| 発表分野                         | A(基礎・材料・共通)                                                            |            |   |
|                              | 本論文では・・・・                                                              | 0          |   |
| 日本語要旨                        |                                                                        | 9          |   |
|                              |                                                                        |            |   |
| 英語アプストラクト                    |                                                                        | 0          |   |
|                              |                                                                        |            |   |
| +                            | ワード(キーワードがない場合は無記入で構いません)                                              |            | 1 |
|                              | ガチボ<br>プラズマ                                                            |            |   |
| 日本語                          |                                                                        |            |   |
|                              |                                                                        |            |   |
|                              | New method<br>Plasma                                                   |            |   |
| 英語                           |                                                                        |            |   |
|                              |                                                                        |            |   |
| 著作権の譲渡                       | 同意しました                                                                 |            |   |
| 19週額・行動担節に関する夏               |                                                                        | にとを確認しました。 |   |
|                              |                                                                        |            |   |
| 希望発表形式・オーラル                  |                                                                        |            | I |
| 布重光表形式:オークル<br>展示品:無<br>和・不要 | 0                                                                      |            | - |
| WE THE                       | *                                                                      | 内容がよる      | 5 |
| 空録                           |                                                                        |            |   |
| 戻る                           |                                                                        |            |   |
| 0/70k                        |                                                                        |            |   |
|                              |                                                                        |            |   |

(4) 発表申込内容が入力完了した旨,下記のような画面が表示されます。同時に,申込者の連絡先メール アドレスに,今後発表内容の修正,原稿投稿を行うための画面にアクセスするための URL を含むメー ルが送信されます。

 発表申込内容入力完了
 研究発表会発表申込手続が完了しました.
 研究発表会の発表申込ありがとうございました.

 研究発表会の発表申込ありがとうございました.

 今後は、下記URLにアクセスして、発表申込内容の修正、更新および論文原稿の提出を行ってください.

 前、下記URLは発表申込時にご登録のメールアドレスにも送信致しましたので、ご確認ください.しばらくたってもメールが届かない場合は、恐れ入りますが電気学会東京支部事務局 testuser-23@athenergy.com, tokyo-meeting@iee.or.jp までご連絡ください.

 た、発表申込を取消したい場合には、電気学会東京支部事務局 testuser-23@athenergy.com, tokyo-meeting@iee.or.jp までご連絡ください.
 後日、研究発表会事務局から原稿依頼メールを送信致しますのでしばらくお待ちください。原稿依頼が参りましたら下記 URLにアクセスして期日までに論文を投稿してください.

 https://workshop.iee.or.jp/sbdk/cgi-bin/sbdk-paper.cgi?urlkey=a3d71fc262-141ea432b1-27c9a318b1-03d0448cf9-a69f71b6